#### Guías de Ayuda Publicación de Facturas

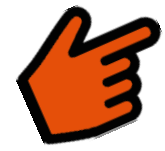

#### ¿Cómo retirar (despublicar) una factura electrónica?

## PASO 1

Ingresar al menú Facturación electrónica, Consultas DTE, y finalmente seleccione la opción "Mis DTE Emitidos en el SII".

| Servicio de<br>Impuestos<br>Internos                               |                                    | Mi Sii           | Servicios online 🔻 | Ayuda | Contacto 🔻 |
|--------------------------------------------------------------------|------------------------------------|------------------|--------------------|-------|------------|
| Home / Servicios online / Factura electrónica                      | / Consultas DTE                    |                  |                    |       |            |
| Servicios online                                                   | Consultas DTE                      |                  |                    |       | Compartir  |
| Clave secreta y Representantes v<br>electrónicos                   | Registro de aceptación o reclamos  | s de un DTE      |                    |       |            |
| RUT e Inicio de actividades 🗸 🗸                                    | Guía do uso dol Pogistro do Acont  | tación o Poclamo | do un DTE          |       |            |
| Solicitudes y Actualización de 🗸 🗸                                 | Guia de uso del Registro de Acept  | acion o Reciamo  |                    |       |            |
| Factura electrónica                                                | Mis DTE recibidos en el SII        |                  |                    |       |            |
| Conozca sobre Factura Electrónica                                  | Mis DTE emitidos en el SII         |                  |                    |       |            |
| <ul> <li>Sistema de facturación gratuito del SII</li> </ul>        |                                    |                  |                    |       |            |
| <ul> <li>Sistema de facturación de mercado</li> </ul>              | WebService de Aceptación o Recla   | amo de un DTE    |                    |       |            |
| <ul> <li>Registro de Compras y Ventas</li> </ul>                   |                                    |                  |                    |       |            |
| Consultas DTE                                                      | Consulta de factibilidad de cesión | de un DTE        |                    |       |            |
| <ul> <li>Registro de Aceptación o Reclamo de un<br/>DTE</li> </ul> |                                    |                  |                    |       |            |
| Consulta de contribuyentes                                         | Consultar validez de un document   | 0                |                    |       |            |
| Boletas de honorarios electrónicas V                               | Verificar contenido de un documer  | nto              |                    |       |            |
| Libros contables electrónicos 🗸 🗸                                  |                                    |                  |                    |       |            |
| Impuestos mensuales                                                |                                    |                  |                    |       |            |

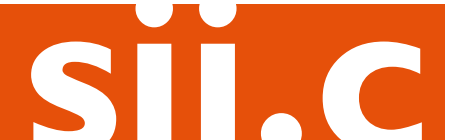

## Guías de Ayuda Publicación de Facturas

# $\left( \begin{array}{c} 2 \end{array} \right)$

Autentíquese con su Rut y clave o bien la de su representante legal.

| Ingresar a Mi Sii                    |                 |               |                    | Contacto           |       |
|--------------------------------------|-----------------|---------------|--------------------|--------------------|-------|
| Servicio de<br>Impuestos<br>Internos |                 |               | Mi Sii             | Servicios online - | Ayuda |
| ome /                                |                 |               |                    |                    |       |
|                                      | Identifica      | ción de C     | Contribu           | yentes             |       |
|                                      | RUT XX.XX       | X.XXX-X Clave | XXXXXXX            | Ingresar           |       |
|                                      | Recuperar clave | Obtener clave | Acceso con certifi | icado digital      |       |
|                                      |                 |               |                    |                    |       |
|                                      |                 |               |                    |                    |       |

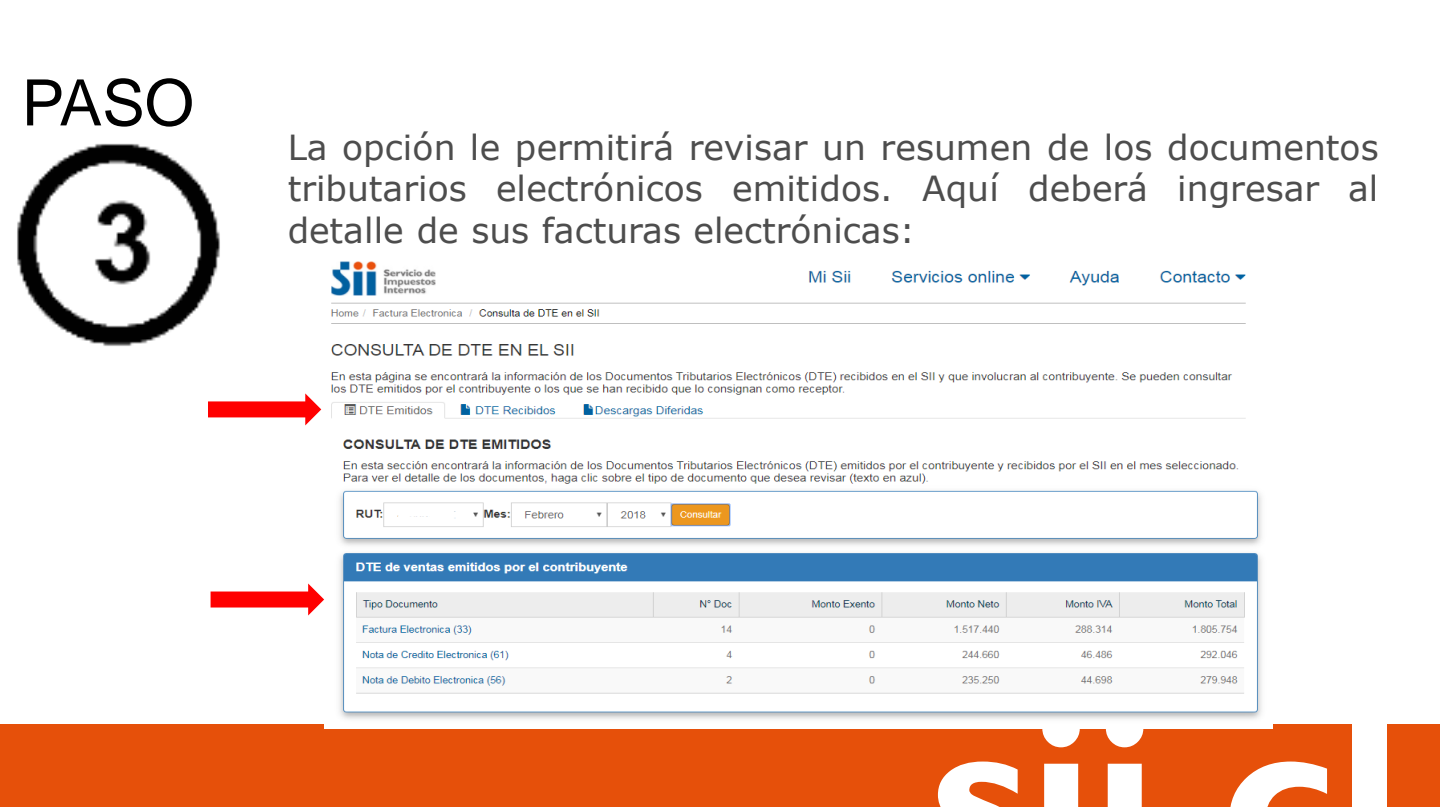

#### Guías de Ayuda Publicación de Facturas

## PASO

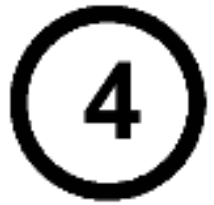

En la columna Publicar/Despublicar podrá sacar las facturas que hayan sido publicadas. Para ello, seleccione la opción "Despublicar".

#### CONSULTA DE DTE EN EL SII

En esta página se encontrará la información de los Documentos Tributarios Electrónicos (DTE) recibidos en el SII y que involucran al contribuyente. Se pueden consultar los DTE emitidos por el contribuyente o los que se han recibido que lo consignan como receptor.

#### DETALLE DOCUMENTOS 2018-02 En esta página encontrará el detalle de los DTE emitidos por el contribuyente y recibidos por el SII en el mes seleccionado. Los campos de la parte superior, permiten filtrar los documentos que se muestran en pantalla. Al posicionar el cursor o hacer clic sobre los campos en azul, se puede obtener información adicional del documento RUT: • Mes: Febrero 2018 Consultar Monto Total Fecha (dd/mm/aaaa) Desde 2904 Hasta 267750 Desde 02-02-2018 Hasta 06-02-2018 Folio Rut Receptor Desde 3157 Hasta 3206 Ej:123456789 (sin digito vei Detalle de documentos para tipo 33 (Factura Electronica) Total documentos: 3 # RUT Receptor Folio Fecha Docto. Fecha Recep. Monto Neto Monto Exento Monto IVA Despublicar Monte Publicación 3203 02/02/2018 02/02/2018 150.000 0 28.500 178.500 Acuse Recibo Despublicar Publicada 3204 02/02/2018 02/02/2018 150.000 0 28,500 178.500 Acuse Recibo 3206 06/02/2018 06/02/2018 2.440 0 464 2.904 1.517.440 0 288.314 1.805.754 Total montos

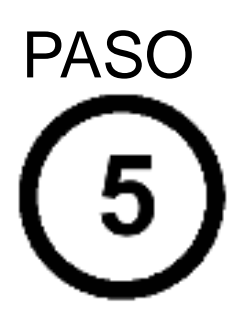

## La factura electrónica ha sido retirada (despublicada) correctamente.

CONSULTA DE DTE EN EL SII

En esta página se encontrava la información de los Documentos Titutarios Electrónicos (DTE) recibidos en el Sil y que involucran al contribuyente. Se pueden consultar los DTE emitidos por el contribuyente o los que se han recibido que lo consignan como receptor.

#### DETALLE DOCUMENTOS 2018-02

En esta página encontrará el detalle de los DTE emitidos por el contribuyente y recibidos por el SII en el mes seleccionado. Los campos de la parte superior, permi filtrar los documentos que se muestran en pantalla. Al posicionar el cursor o hacer clic sobre los campos en azul, se puede obtener información adicional del documento

|                            | 225 02            |                               |                                                        |                                                                     |                                               | 192                    |                                      |                                            |                                                    |                                                                                 |                                                         |
|----------------------------|-------------------|-------------------------------|--------------------------------------------------------|---------------------------------------------------------------------|-----------------------------------------------|------------------------|--------------------------------------|--------------------------------------------|----------------------------------------------------|---------------------------------------------------------------------------------|---------------------------------------------------------|
| Monto                      | Total             |                               |                                                        |                                                                     |                                               | Fec                    | ha (dd/mm/aa                         | iaa)                                       |                                                    |                                                                                 |                                                         |
| Desc                       | de 290            | )4                            |                                                        | Hasta                                                               | 267750                                        | D                      | sde 02-02-                           | -2018                                      | Has                                                | ta 06-02-2018                                                                   |                                                         |
| Folio                      |                   |                               |                                                        |                                                                     |                                               | Rut                    | Receptor                             |                                            |                                                    |                                                                                 |                                                         |
| Desc                       | de 315            | 57                            |                                                        | Hasta                                                               | 3206                                          | E                      | 123456789 (sir                       | n digito ve:                               |                                                    |                                                                                 |                                                         |
| etalle de                  | docume            | entos pa                      | ira tipo 33 (Fac                                       | tura Electro                                                        | nica)                                         |                        |                                      |                                            |                                                    | _                                                                               |                                                         |
| etalle de                  | docume            | entos pa                      | ira tipo 33 (Fac                                       | tura Electro                                                        | nica)                                         |                        |                                      |                                            | Total do                                           | cumentos: 3 Exp                                                                 | iortar csv 🛛 Voli                                       |
| etalle de<br># RUT R       | docume            | entos pa<br>Folio             | ra tipo 33 (Fac<br>Fecha Docto.                        | tura Electro<br>Fecha Rec                                           | ep. Monto Neto                                | Monto Exento           | Monto IVA                            | Monto Total                                | Total do<br>Evento                                 | cumentos: 3 Exp<br>Publicar/<br>Despublicar                                     | ortar csv Vor                                           |
| Detalle de<br># RUT R<br>1 | docume            | Folio<br>3203                 | Fecha Docto.                                           | tura Electro<br>Fecha Rec<br>02/02/2018                             | ep. Monto Neto<br>150 000                     | Monto Exento           | Monto IVA<br>28.500                  | Monto Total<br>178.500                     | Total do<br>Evento<br>Acuse Recibo                 | cumentos: 3 Ero<br>Publicar/<br>Despublicar                                     | ortar cov Vor<br>Publicación<br>XRetirada               |
| etalle de<br># RUT R<br>1  | docume<br>eceptor | Folio<br>3203<br>3204         | Fecha Docto.<br>02/02/2018<br>02/02/2018               | Fecha Rec<br>02/02/2018<br>02/02/2018                               | nica)<br>ep. Monto Neto<br>150.000            | Monto Exento<br>0      | Monto IVA<br>28.500<br>28.500        | Monto Total<br>178.500<br>178.500          | Total do<br>Evento<br>Acuse Recibo<br>Acuse Recibo | Cumentos: 3 Exp<br>Publicar<br>Despublicar<br>Orbiblicar                        | Publicación<br>Retirada                                 |
| # RUT R<br>1<br>3          | docume            | Folio<br>3203<br>3204<br>3206 | Fecha Docto.<br>02/02/2018<br>02/02/2018<br>06/02/2018 | tura Electro<br>Fecha Rec<br>02/02/2018<br>02/02/2018<br>06/02/2018 | ep. Monto Neto<br>150.000<br>150.000<br>2.440 | Monto Exento<br>0<br>0 | Monto IVA<br>28.500<br>28.500<br>464 | Monto Total<br>178.500<br>178.500<br>2.904 | Total do<br>Evento<br>Acuse Recibo<br>Acuse Recibo | Cumentos: 3 Exp<br>Publicar/<br>Despublicar<br>Publicar<br>Publicar<br>Publicar | ortar cov Vot<br>Publicación<br>XRetirada<br>YPublicada |